# FÍSICA Y QUÍNICA 4º E.S.O. Guía interactiva para la

## resolución de ejercicios

M<sup>a</sup> Ernestina Fernández Monroy Félix A. Gutiérrez Múzquiz José Manuel Marco Viñés

## FÍSICA Y QUÍMICA 4º E.S.O. Guía interactiva para la resolución de ejercicios

M<sup>a</sup> Ernestina Fernández Monroy Félix A. Gutiérrez Múzquiz José Manuel Marco Viñés

Profesores de Física y Química del I.E.S. Élaios Curso 2003-04

Proyecto desarrollado con las ayudas a la Innovación e Investigación Educativa en Centros de Educación Secundaria (BOA número 15 de 7 de febrero de 2003)

### **ANTES DE EMPEZAR**

El diccionario de la R.A.E., entre las numerosas acepciones de la palabra "guía", dice: "Lo que en sentido figurado dirige o encamina". Este es el significado que nosotros asignamos a los materiales elaborados: las presentaciones-guía y los cuadernillos recogen todos los pasos que un estudiante debe dar cuando se enfrenta a la resolución de un ejercicio de Física o de Química.

Cuando un estudiante observa en clase cómo el profesor resuelve un ejercicio, es posible que alguno de los múltiples matices que el profesor aporta no sea bien entendido, o ni siquiera anotado, por parte del alumno. Estas guías pretenden paliar dichos inconvenientes.

El material para el alumno consta de este cuadernillo con los ejercicios y de un CD, que se adjunta, con las presentaciones-guía. Los **contenidos del cuadernillo** se distribuyen de acuerdo con el siguiente índice:

#### FUERZAS Y PRESIÓN

|       | Fuerzas y equilibrio3Fuerzas y materiales9Presión15 |
|-------|-----------------------------------------------------|
| FUERZ | AS Y MOVIMIENTO<br>Descripción del movimiento       |
| ENERG | GÍA Y MOVIMIENTO<br>Energía mecánica                |
| FORML | JLACIÓN DE QUÍMICA INORGÁNICA 85                    |
| MATER | RIALES Y SUSTANCIAS<br>Metales                      |
| REACC | CIONES QUÍMICAS<br>Cálculos en Química              |

Cada una de las lecciones tiene asociada una presentación-guía, la cual se ejecuta sin necesidad de abrir el programa Power Point, aunque el mismo debe estar instalado en el ordenador; es suficiente hacer doble clic en el correspondiente archivo. Los nombres de los archivos correspondientes a las **presentaciones-guía** se muestran a continuación:

### FUERZAS Y PRESIÓN

| Fuerzas y equilibrio | .F4_Lección1_1 |
|----------------------|----------------|
| Fuerzas y materiales | .F4_Lección1_2 |
| Presión              | .F4_Lección1_3 |

| FUERZAS Y MOVIMIENTO              |                |
|-----------------------------------|----------------|
| Descripción del movimiento        | F4_Lección2_1  |
| Fuerza y movimiento               | F4_Lección2_2  |
| Fuerza gravitatoria               | F4_Lección2_3  |
| ENERGÍA Y MOVIMIENTO              |                |
| Energía mecánica                  | F4_Lección3_1  |
| Energía y temperatura             | F4_Lección3_2  |
| Ondas                             | F4_Lección3_3  |
| FORMULACIÓN DE QUÍMICA INORGÁNICA | Q4_Formulación |
| MATERIALES Y SUSTANCIAS           |                |
| Metales                           | O4 Lección4 2  |
| Ácidos y bases                    | Q4_Lección4_3  |
| REACCIONES QUÍMICAS               |                |
| Cálculos en Química               | Q4_Lección5_1  |
| Velocidad de reacción             | Q4_Lección5_2  |
| Oxidación-reducción. Pilas        | Q4_Lección5_3  |

Por otro lado, entendemos que las aplicaciones informáticas no son un fin en si mismas, sino que constituyen un medio más, junto con el libro de texto, las explicaciones del profesor y las discusiones con los compañeros, para que el alumno lleve a cabo la misión individual, personal y voluntaria de aprender. Por ello, propugnamos una forma determinada y estricta de utilizar estos materiales.

A título orientativo, debes seguir los siguientes pasos:

• Tu trabajo comienza teniendo a la vista el enunciado del ejercicio y la correspondiente diapositiva. Debes intentar resolverlo con tus conocimientos; si

no logras continuar puedes consultar la **ayuda** y volver después al punto de

trabajo en el que te encontrabas

• En ocasiones, al hacer clic, van apareciendo en la pantalla sugerencias que te orientan en la resolución del ejercicio. Como puedes imaginar, todo funciona a

golpe de clic. Cuando el ejercicio se termina aparece el botón **en el leva**, que te lleva al **índice**. ¡Debes hacer clic sobre él para que todo funcione correctamente!

- De ti depende la utilización fructífera de estos materiales: es imprescindible no romper (haciendo clic en zonas no previstas de la pantalla, moviendo la rueda del ratón,...) la secuencia lógica del ejercicio. Si no lo haces así, sólo tú saldrás perdiendo.
- Desde el índice puedes salir de la presentación haciendo clic en el botón

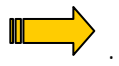

Finalmente, para utilizar con más provecho este material, puedes inhibir ciertas características del programa Power Point modificando su configuración. Para ello, elige el mandato *Opciones* del menú *Herramientas*; en la ficha *Ver*, desmarca las casillas:

- Menú emergente al hacer clic con el botón secundario
  - □ Botón para mostrar el menú emergente

A continuación, elige Aceptar.

¡Ánimo!

Ejemplo: Imagina que quieres resolver el ejercicio 10 de la lección "Descripción del movimiento" perteneciente a la unidad FUERZAS Y MOVIMIENTO. Tienes a la vista el enunciado por partida doble: en el cuadernillo У en la correspondiente presentación-guía (pantalla 1). Pantalla 1 1.E.S. Élaios ento de Física y Quin Puedes, en primer lugar, visitar la ayuda para recordar los conceptos y las ecuaciones relacionados con los movimientos rectilíneos Ayuda (pantalla 2). te). La MRU MRUA  $x = x_0 + vt$  $x = x_0 + v_0 t + \frac{1}{2} a t^2$  $\Delta x = vt$ Pantalla 2 Constante  $v = v_0 + at$ Nula De vuelta a la presentación, si no sabes cómo empezar, la propia presentación que va guiando. Al hacer clic aparece la información mostrada en la pantalla 3. Pantalla 3 60 I.E.S. Élaios ento de Física y Quími Puedes ahora escribir las ecuaciones pedidas y luego comprobar, haciendo clic, tu respuesta con la dada por la presentación (pantalla 4).  $x_{\rm C} = 80t$  $x_{\rm M} = 60 + 40$ Pantalla 4 1 LE.S. Élaios iento de Física y Química

En ocasiones, la pregunta es tan evidente que no hace falta ninguna sugerencia por parte de la presentación (pantalla 5).

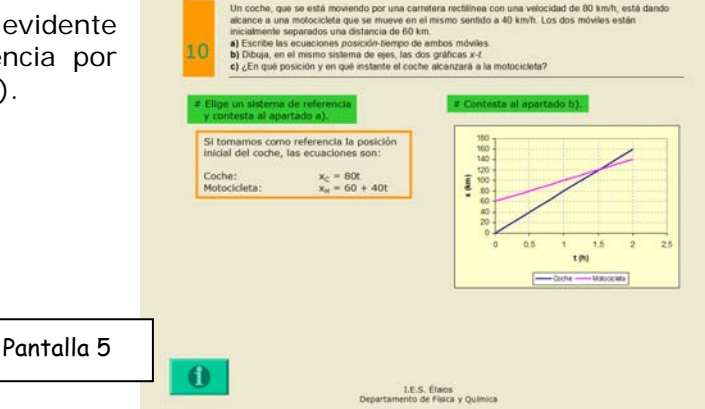

Como ya habrás imaginado, el procedimiento antes mostrado se repite continuamente. Ahora puedes seguir con la resolución por tu cuenta y cotejar tus respuestas con las contenidas en la presentación (pantallas 6 y 7). Recuerda que desde el botón mostrado en la pantalla 7 se accede al índice.

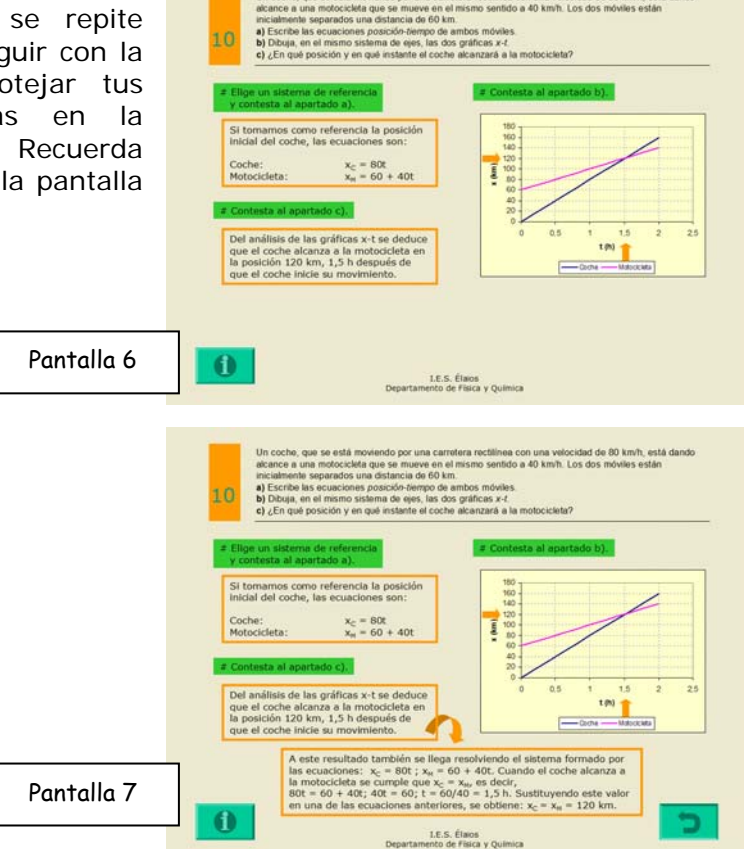